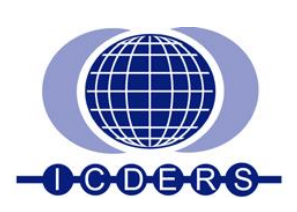

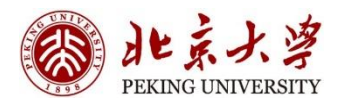

### 27<sup>th</sup> International Colloquium on the Dynamics of Explosions and Reactive Systems July 28 - August 2, 2019 Beijing, China

# **ICDERS2019** Registration Guidelines

The following instruction is to guide users through the registration process of ICDERS2019. If you come across any further problem through the process of your registration, please do not hesitate to contact the conference secretariat or turn to technical support on the conference website.

# Part 1: LOGIN to the system OR CREATE a user account

| Sunday 28th July Friday 2nd Aug                                                                                                    | ust 2019   Beijing, China                                                                             |
|----------------------------------------------------------------------------------------------------|----------------------------------------------------------------------------------------------------|
| Back to home     Welcome to the registration of ICDER \$2019!     The International Colloquium on the Dynamics of Evolutions and Reactive Systems has been held every                                      | If you have already created an account at the<br>website please login with your Email and<br>Password |
| wo years since its founding in 1967. It has been the premier international forum for the presentation of                                                                                                   | 138686930@qq.com                                                                                      |
| scientific contributions in the fields of explosions and unsteady combustion, where there is strong<br>coupling between reaction and fluid mechanics. It is held on alternate years from The International |                                                                                                    |
| ymposium on Combustion and is recognized by The Combustion Institute as a Specialists Meeting on<br>ne fluid dynamics of combustion.                                                                       | Log in                                                                                                |
| or the registration technical problem, please contact: Peggy@medmeeting.org                                                                                                    | Forgot your password?                                                                                 |
| 2. Fill in the required information, complete the registration process, and finish the payment.                                                                                                    | Please create an account if this is your first visit.                                                 |
| onference Secretariat<br>mail: ICDERS2019@pku.edu.cn                                                                                                    | Create a New Account                                                                                  |

- If you are new to this system, you will need to CREATE a profile by clicking on "Create a New Account" (circled in blue above).
- If you have used the system before, you will just need to log in using your email address and password (circled in red above).

# Part 2: Log in to the System and Read

| My Page                        | 27th International Colloquium on the Dynamics of Explosions and Reactive Systems (ICDERS2019)                                                                                                    | n Bi 👻 🌘         |
|--------------------------------|----------------------------------------------------------------------------------------------------|------------------|
| G Back to home →               | April 1-May 31 ) - USD - 200                                                                                                    |                  |
| AGES                           | P                                                                                                    | ay Online        |
| ☑ Individual →<br>Registration | Welcome to the registration of ICDERS2019!                                                                                                    |                  |
| Accompanying<br>Person         | The international Colloquium on the Dynamics of Explosions and Reactive Systems has been held every two years since its founding in 1967. It has been the premier<br>international forum for the presentation of scientific contributions in the fields of explosions and unsteady combustion, where there is strong coupling between react | ion and          |
| 🛛 Banquet Ticket               | fluid mechanics. It is held on alternate years from The International Symposium on Combustion and is recognized by The Combustion Institute as a Specialists Meetin                                                                                                    | ng on the        |
| City Excursion                 | fluid dynamics of combustion.<br>For the registration technical problem, please contact: Peggy@medmeeting.org                                                                                                    |                  |
| 🗹 My Events                    | 1. "Create a New Account"using your email, and log in;                                                                                                    |                  |
| Hotel Reservation >            | 2. Fill in the required information, complete the registration process, and finish the payment.                                                                                                    |                  |
| ersonal information            | Conference Secretariat<br>Email: ICDERS2019@pku.edu.cn                                                                                                    |                  |
| Ω Personal ><br>nformation     |                                                                                                    |                  |
| Password >                     | 激活 Windows           技术支持 🏠 美迪康会务通         转到"设置"以激活 Win                                                                                                    | ndows <b>T</b> o |

The information circled in red above may be important to your registration procedure.

### Part 3: Select An Item to Register

| My Page                           | ≡ 27th I            | nternational Coll     | loquium on the Dynamics of       | f Explosi | ons and Re                   | active Syste                     | ems (ICDE    | RS2019)           | Zhen Bi 🚽 🧳                      |
|-----------------------------------|---------------------|-----------------------|----------------------------------|-----------|------------------------------|----------------------------------|--------------|-------------------|----------------------------------|
| 🔓 Back to home >                  | 🖀 Home              |                       |                                  |           |                              |                                  |              |                   |                                  |
| AGES                              | C Registration      | Information           |                                  |           |                              |                                  |              |                   |                                  |
| Registration                      | Registration<br>No. |                       | Registration Category            |           | Fee                          | Pa                               | yment Status |                   | Operation                        |
| Person                            | 3                   | С                     | One-Day Registration for July 31 |           |                              |                                  | Unpaid       |                   | Pay Online                       |
| City Excursion                    | <b>周</b> Accommoda  | tion Information      |                                  |           |                              |                                  |              |                   |                                  |
| 3 My Events ■ Hotel Reservation > |                     | Hotel                 | Room Type                        | Rate      | D                            | ate                              | Total        | Payment<br>Status | Operation                        |
| rsonal Information                | Zhongguanyu         | an Global Village PKU | Building 9 Standard Twin Room *  | 428       | Check-in Dat<br>Check-out Da | e: 2019-07-26<br>ite: 2019-08-05 | 4280         | Payment<br>needed | Pay Online                       |
| C Personal →                      |                     |                       |                                  |           |                              |                                  |              |                   |                                  |
| P Password >                      | 🗹 Accompanyi        | ing                   |                                  |           |                              |                                  |              | 激活 Wir<br>转到"设置"。 | ndows<br>以激活 Windows。<br>Payment |
|                                   |                     |                       |                                  |           |                              |                                  |              |                   |                                  |

### 3-0 Buttons of the Left Column

- 1. My Page: Click to return to the first page after logging in. A summary of event registration can be found here.
- 2. Individual Registration: Click to start online registration for ICDERS2019.
- 3. Accompanying Person: If you are attending the conference with a companion, please make sure you have his/her information submitted to the system as well as the payment.
- 4. **Excursion:** The ICDERS2019 provides two routes of excursion which allow you to have a better understanding of Beijing and you will definitely enjoy the scenery.
- Hotel Reservation: Click to book a room for your stay in Beijing in advance. Since summer is the tourist season of Beijing, we strongly recommend you to book a hotel room with us at your earliest convenience in case there is no more availability.

### **3-1 Individual Registration Category**

Here you will see a list of all the registration categories offered by ICDERS2019. Each category is carried with different registration entitlements. Details could be found on the official website of ICDERS2019.

| Registration Category and Rate                                                                                                  |                                  |
|----------------------------------------------------------------------------------------------------|----------------------------------|
| Regular Attendee ( Early Registration April 1-May 31)<br>USD550                                                                 |                                  |
| Student Attendee (Early Registration April 1-May 31)         USD350         A documental proof of student validity is required. |                                  |
| One-Day Registration for July 29<br>USD <mark>150</mark>                                                                        |                                  |
| One-Day Registration for July 30<br>USD150                                                                                      |                                  |
| One-Day Registration for July 31                                                                                                | 激活 Windows<br>转到"设置"以激活 Windows。 |

Student attendees will be asked to upload a documental proof of student identity. These documents have to be presented on-site as well upon collection of conference packages.

### Step 1: After clicking on the category, if you would like to register, scroll down to the bottom of that page and click

"Confirm" to get to the registration confirmation page.

| One-Day Registration for August 1<br>USD150               |         |
|-----------------------------------------------------------|---------|
| One-Day Registration for August 2<br>USD <mark>150</mark> |         |
| Test Only<br>USD1                                         |         |
|                                                           | Confirm |

| Registration Summary                                                                                       |                                       |                |                    |  |  |  |  |
|----------------------------------------------------------------------------------------------------|---------------------------------------|----------------|--------------------|--|--|--|--|
| Item                                                                                                    | Totalto Pay                           | Total Received | Balance Due        |  |  |  |  |
| One-Day Registration for August 2                                                                          | USD 150                               | USD 0          | USD 150            |  |  |  |  |
|                                                                                                    |                                       |                |                    |  |  |  |  |
|                                                                                                    |                                       |                | Total: USD 150     |  |  |  |  |
| Please select a payment option                                                                             |                                       |                |                    |  |  |  |  |
| Credit Card Online Bank Transfer                                                                           |                                       |                |                    |  |  |  |  |
| Payment Status (Check at 'My Page')                                                                        |                                       |                |                    |  |  |  |  |
| 88 After you complete your online registration, please visit 'My Page.'                                    |                                       |                |                    |  |  |  |  |
| $_{\rm SS}$ You can check the payment status of your registration at 'My Page.' Payment                    | Status will be changed to 'Complete'. |                |                    |  |  |  |  |
| Confirmation of Registration                                                                               |                                       |                |                    |  |  |  |  |
| ES Confirmation of Registration can be downloaded upon making the appropria                                | ate payment.                          |                |                    |  |  |  |  |
| Example 2 Segistration without appropriate payment will not be honored until the full payment is received. |                                       |                |                    |  |  |  |  |
| ○ @?***** 激活 Windows                                                                                       |                                       |                |                    |  |  |  |  |
|                                                                                                    |                                       |                | 专到"设直"以激沽 Windows。 |  |  |  |  |

#### ICDERS2019 accepts two payment options:

- 1. Online with Credit Card
- 2. Bank Transfer

You may read the reminder information for each payment option by clicking on the tab button.

Step 2: Once you have selected payment option, you need to click "Confirm" button to proceed to payment page.

| Credit Card Online | Bank Transfer                                      |                                                   |  |
|--------------------|----------------------------------------------------|---------------------------------------------------|--|
| Payment Status (C  | heck at 'My Page')                                 |                                                   |  |
| After you comple   | te your online registration, please visit 'My Page |                                                   |  |
| Nou can check the  | e payment status of your registration at 'My Pag   | e.' Payment Status will be changed to 'Complete'. |  |
| Confirmation of Re | gistration                                         |                                                   |  |
| Confirmation of F  | Registration can be downloaded upon making t       | he appropriate payment.                           |  |
| Registration with  | out appropriate payment will not be honored u      | intil the full payment is received.               |  |
| PayEase            |                                                    |                                                   |  |
|                    |                                                    |                                                   |  |
|                    |                                                    |                                                   |  |
|                    |                                                    | Edit my registration Confirm                      |  |
|                    |                                                    |                                                   |  |

Please note that the payment platform is under "Payease" and a new page will present on the browser you are using.

|                                                                                                    | ∉ × X B ∉ × X B ∉ × X 4                                                                                                    |                                                                                                    |                                    |
|----------------------------------------------------------------------------------------------------|----------------------------------------------------------------------------------------------------|----------------------------------------------------------------------------------------------------|------------------------------------|
| ● 北 × ら £ × ら £ × ら £ × ら £ × ら £ × ら £ × ら £ × ら £ × ら £ × ら £ × ら £ × ら £ × ら £ × ら ↓ × vite vite vite vite vite vite vite vite | Complexies and the secure payment details will be secure payment to be secure payment to be secure payment payment payment to be secure payment payment payment payment paym | All X 日本の Date of the second second |                                    |
| +                                                                                                    | authorisation using<br>128 bit SSL<br>encryption.                                                                                                    | 199-2019 PavEase(Beijing) Technology Ltd All rights reserved.                                                                                                    | 激活 Windows<br>转到"设置"以激活 Windows。 → |
| <□ 完成                                                                                                    |                                                                                                    |                                                                                                    | 다》 🗄 🐵 0 🕀 80%                     |

Online payment for overseas attendees only accepts three kinds of credit cards: Visa, Master and JCB.

Step 3: Please fill out your card information as shown on the screen and click "Confirm" button to submit the payment request.

If the payment goes through successfully, you will see "**Payment Successful**" on the page, and you may check your payment status at "**My Page**".

| 🖀 Home              |                                   |     |                |                           |
|---------------------|-----------------------------------|-----|----------------|---------------------------|
| C Registration      | Information                       |     |                |                           |
| Registration<br>No. | Registration Category             | Fee | Payment Status | Operation                 |
| 3                   | One-Day Registration for August 2 | 150 | Paid           | View My Registration Form |
|                     |                                   |     |                |                           |

Payment status will be changed to **PAID** upon successful payment. You may view your registration form and print it out for future reference.

| C Registration      | Information                       |     |                |                           |
|---------------------|-----------------------------------|-----|----------------|---------------------------|
| Registration<br>No. | Registration Category             | Fee | Payment Status | Operation                 |
| 3                   | One-Day Registration for August 2 | 150 | Paid           | View My Registration Form |

| <b>希</b> Home → Registration                   |                  |              |                |                             |                                                                  |
|------------------------------------------------|------------------|--------------|----------------|-----------------------------|------------------------------------------------------------------|
| Registration Category and Rate Confirm and Sub |                  | bmit         | Order payment  | Regist                      | ration Confirmation                                              |
|                                                |                  |              |                |                             |                                                                  |
| Registration Number                            | 3                |              |                |                             |                                                                  |
| Given Name                                     | Hen bi           |              | Family Name    | Z                           |                                                                  |
| Gender                                         | der Female       |              | Country        | Cayman Islands              |                                                                  |
| Affiliation                                    | 北京美迪康信息咨询有限公司    |              | Department     | 市场营销部                       |                                                                  |
| Email Address                                  | 138686930@qq.com |              | Telephone      | 010-89292552                |                                                                  |
|                                                |                  |              |                |                             |                                                                  |
| Registration Summary                           |                  |              |                |                             |                                                                  |
| Item                                           |                  | Total to Pay | Total Received | Balance Due                 | Payment Status                                                   |
| One-Day Registration for August 2              |                  | USD 150      | USD 150        | USD 0                       | Paid                                                             |
|                                                |                  |              |                |                             |                                                                  |
| Events                                         |                  |              |                |                             |                                                                  |
| Event                                          | Item             |              |                | 激活 W<br>转到"设置<br>Unit Price | /indow <sub>Fotal</sub><br>『以激活 WindovPaymen<br>Count Pay Status |

### 3-2 Accompanying Person Registration

Overseas participants can register companion(s) with whom will be attending the ICDERS2019 together.

Please note that the accompanying person(s) will NOT be allowed to attend any session.

By clicking the "ADD" button, you may key in the information for your companion visitor(s) and complete the payment.

| +Add                      |                   |                   |                        |                                           |                |                           |
|---------------------------|-------------------|-------------------|------------------------|-------------------------------------------|----------------|---------------------------|
| Ø                         |                   |                   |                        |                                           |                |                           |
| Select<br>And Pay ID      | Given Name        | Family Name       | Gender                 | PassportNumber                            | RegType        | e Modify                  |
| 0 Person(s) / Total: 0.00 |                   |                   |                        |                                           | Outstanding Ba | alance=Total-Paid=0 - 0=0 |
|                           | Add Accompanying  | the Ovnamics of F | minsions and R         | esena korrakonas konstant (mm) 20142/01/1 | (9)<br>×       |                           |
|                           |                   |                   |                        |                                           |                |                           |
|                           | Given Name        |                   |                        |                                           |                |                           |
|                           | Family Name       |                   |                        |                                           |                |                           |
|                           | Gender            | Male              |                        | ¥                                         |                |                           |
|                           | Date Of Birth     |                   |                        |                                           |                |                           |
|                           | Country           | Afghanistan       |                        | Ŧ                                         |                |                           |
|                           | Passport Number   |                   |                        |                                           |                |                           |
|                           | Registration Item | Accompany Visito  | r ( Early Registration | n April 1-May 31 )-USD150                 |                |                           |
|                           |                   |                   | Add                    |                                           |                |                           |

### **3-3 Excursion**

The ICDERS2019 provides two routes for visiting purpose on July 31<sup>st</sup> 2019. Attendees can only choose one route. Please be aware that no payment is needed for the excursion registration. Payment status will change to **PAID** automatically by submitting the selection online.

#### Note:

If you intend to have companion with you to attend any events listed, please ensure your companion has been included as "Accompanying Person" on your registration page. Secretariat ICDERS2019 reserves the right to decline the request otherwise.

| A Home > Select Item          |                                     |          |                      |                         |
|-------------------------------|-------------------------------------|----------|----------------------|-------------------------|
| Select item                   | Payment Option                      |          | Confirm and Submi    | t                       |
| Excursion                     |                                     |          |                      |                         |
| Item                          | Introduction                        | Price    | Remain Amount        | Select                  |
| Line 1: Juyongguan Great Wall | Departure time: 13:30 July 31, 2019 | USD 0.00 | -                    | 1 •                     |
| Line 2: Forbidden City        | Departure time: 13:30 July 31, 2019 | USD 0.00 | -                    |                         |
|                               |                                     |          |                      | Total: USD <b>0.00</b>  |
| Event Introduction            |                                     |          |                      |                         |
|                               |                                     |          |                      |                         |
|                               | Confirm                             |          |                      |                         |
| 技术支持 🚵 美迪康会务通                 |                                     |          | 澎沽 Windo<br>转到"设置"以激 | DWS<br>活 Windows。 Top 🕻 |

| Events that have been I               | pooked                                                                 |                        |       |                        |
|---------------------------------------|------------------------------------------------------------------------|------------------------|-------|------------------------|
| Event                                 | Item                                                                   | Unit Price             | Count | Total                  |
| Excursion                             | Line 1: Juyongguan Great Wall                                          | USD 0.00               | 1     | USD 0.00               |
|                                       |                                                                        |                        |       |                        |
|                                       |                                                                        |                        |       | Total: <b>USD 0.00</b> |
| ¥ Please select a payment             | option                                                                 |                        |       |                        |
| Credit Card Online                    | Bank Transfer                                                          |                        |       |                        |
| Payment Status (Check                 | x at 'My Page')                                                        |                        |       |                        |
| 🖾 After you complete y                | our online registration, please visit 'My Page'.                       |                        |       |                        |
| 💥 You can check the pa                | yment status of your registration at 'My Page'. Payment Status will be | changed to 'Complete'. |       |                        |
| Confirmation of Regist                | ration                                                                 |                        |       |                        |
| Section 2015 Confirmation of Register | stration can be downloaded upon making the appropriate payment.        |                        |       |                        |
| 🐹 Registration without                | appropriate payment will not be honored until the full payment is rec  | eived.                 | 激活 \  | Windows                |
| PayEase     a G B X H                 |                                                                        |                        | 转到"设  | 置"以激活 Windows。         |

### **3-4 Social Events**

Participants are required to select the number of participants to the events listed here. Please be aware that no payment is needed for social events' registration. Payment status will change to PAID automatically by submitting the selection online.

### Note:

If you intend to have companion with you to attend any events listed, please ensure your companion has been included as "Accompanying Person" on your registration page. Secretariat ICDERS2019 reserves the right to decline the request otherwise.

| Select Item F                                                         | Payment Option |          | Confirm and Submit             |                           |
|-----------------------------------------------------------------------|----------------|----------|--------------------------------|---------------------------|
| Social Events                                                         |                |          |                                |                           |
| Item                                                                  | Introduction   | Price    | Remain Amount                  | Select                    |
| Sunday Welcome Reception                                              |                | USD 0.00 | -                              | 1 🔻                       |
| Monday Young Researchers Get Together (only for students and postdoc) |                | USD 0.00 | -                              | 3 🔻                       |
| Friday Farewell                                                       |                | USD 0.00 | -                              | 2 🔻                       |
| Event Introduction                                                    |                |          | Т                              | otal: USD <b>0.</b> (     |
|                                                                       | Confirm        |          | 激活 Wind<br><sup>转到"设置"以激</sup> | <b>OWS</b><br>妨舌 Windows。 |

### 3-5 Invitation Letter Download (For Visa Support Purpose)

The ICDERS2019 Organizing Committee will issue invitation letter to participants who have completed registration process and payment.

Invitation letter will be generated automatically and can be downloaded after your payment.

| My Page                        | 🚎 27th Inte         | rnational Colloquium on the Dynamics of Ex             | olosions a     | nd Reactive Syster | ns (ICDEI | RS2019)         | Hen bi Z 👻                  |
|--------------------------------|---------------------|--------------------------------------------------------|----------------|--------------------|-----------|-----------------|-----------------------------|
|                                | Registration<br>No. | Registration Category                                  | Fee            | Payment            | t Status  |                 | Operation                   |
| AGES                           | 20                  | Test Only                                              | 1              | Unp                | aid       |                 | On-going                    |
| ☑ Individual ><br>Registration |                     |                                                        |                |                    |           |                 |                             |
| Accompanying                   | C Events            |                                                        |                |                    |           |                 |                             |
| Person                         | Event               | Item                                                   |                | Unit Price         | Count     | Total           | Payment Statu               |
|                                | Social Events       | Friday Farewell                                        |                | 0.00               | 2         | 0.00            | Payment need                |
| Banquet Ticket                 |                     | Monday Young Researchers Get Together (only for studen | ts and postdoc | ) 0.00             | 3         | 0.00            | Payment need                |
| 2 Excursion                    |                     | Sunday Welcome Reception                               |                | 0.00               | 1         | 0.00            | Payment neede               |
| Social Events                  |                     |                                                        |                |                    |           |                 | Pay Onli                    |
| 🗹 My Events                    | _                   |                                                        |                |                    |           |                 |                             |
| Hotel Reservation >            | Accommodation       | Information                                            |                |                    |           |                 |                             |
| ersonal Information            | You have not booke  | d Hotel yet.                                           |                |                    |           |                 |                             |
| Ω Personal >                   | Accommodation       |                                                        |                |                    |           | 激活 Wi<br>转到"设置" | <b>ndows</b><br>以激活 Windows |
| t.                             |                     |                                                        |                |                    |           |                 | n 🗗 🔊 🖓                     |

### 3-6 Receipt Download (For Overseas Participants Only)

For overseas participants, receipts will be generated automatically and can be downloaded after successful payment. Participants from mainland China who require receipt in Chinese (发票) will be able to collect on site during the period of ICDERS2019.

## Part 4: Hotel Reservation

The ICDERS2019 organizing committee has reserved rooms at two designated hotels. Please read the introduction and cancellation policy in details at the bottom of hotel reservation page.

Online reservation in the registration system is only available for **Zhongguanyuan Global Village PKU**.

Step 1: Please select the room type you would like to reserve.

| 🖶 My Page                                                                    | 27th International Colloquium on the Dynamics of Explosions and Reactive Systems (ICDERS2019) | Hen bi Z 🗕 🎆 |
|------------------------------------------------------------------------------|-----------------------------------------------------------------------------------------------|--------------|
| Ĝ Link to ><br>ICDERS2019                                                    |                                                                                               |              |
| PAGES<br>Individual ><br>Registration                                        | Building 1 Standard (Twin-bed) Room<br>CNY 598 /Room/Day<br>Available Room30                  |              |
| <ul> <li>☑ Accompanying<br/>Person</li> <li>☆ Invitation Letter →</li> </ul> | Building 1 Queen Bed Room<br>CNY 599 /Room/Day<br>Available Room5                             |              |
| Banquet Ticket     City Excursion     Social Events                          | Building 9 Standard Twin Room<br>CNY 498 /Room/Day<br>Available RoomS                         |              |
| My Events Hotel Reservation >                                                | Building 9 Queen Bed Room<br>CNY 428 /Room/Day                                                |              |
| Personal Information                                                         | Available Room5                                                                               |              |

Step 2: Please select the date of check-in and check-out respectively.

| 🖶 My Page                                                  | 27th International Colloquiur                                         | m oi     | n t | he       | Dy       | nan          | nic     | 5 O      | f Ex           | plosions and Reactive Systems (ICDERS2019) | Hen bi Z 👻                 |      |
|------------------------------------------------------------|-----------------------------------------------------------------------|----------|-----|----------|----------|--------------|---------|----------|----------------|--------------------------------------------|----------------------------|------|
| G Link to ><br>ICDERS2019                                  | Building 9 Standard Twin Room<br>CNY 498 /Room/Day<br>Available Room5 |          |     |          |          |              |         |          |                |                                            |                            |      |
| PAGES  individual > Registration  Accompanying Person      | Building 9 Queen Bed Room<br>CNY 428 /Room/Day<br>Available Room5     |          |     |          |          |              |         |          |                |                                            |                            |      |
| 습 Invitation Letter >                                      | Check-in: 2019-07-28                                                  | ut:      |     |          |          |              |         |          | Ħ              |                                            |                            |      |
| <ul> <li>Banquet Ticket</li> <li>City Excursion</li> </ul> | Total Price: CNY 4280.00                                              | Su       | u N | ٩o       | Ju<br>Tu | ly 201<br>We | 9<br>Th | Fr       | <b>→</b><br>Sa |                                            |                            |      |
| Social Events                                              |                                                                       | 30<br>7  | 0   | 1<br>8   | 2<br>9   | 3<br>10      | 4<br>11 | 5<br>12  | 6<br>13        | onfirm                                     |                            |      |
| Hotel Reservation >                                        | Reservation                                                           | 14<br>21 |     | 15<br>22 | 16<br>23 | 17<br>24     | 18      | 19<br>26 | 20<br>27       |                                            |                            |      |
| Personal Information                                       | Please submit your room request in the conference                     | e 4      | 3.  | 5        | 6        | 7            | 8       | 9        | 10             | p://icders2019.medmeeting.org/).           |                            |      |
| Ω Personal ><br>Information                                | Kindly note that your reservation will not be proce                   | e        |     |          | Т        | oday         |         |          |                | baid. 湖(古 Wind<br>转到"设置"以                  | <b>IOWS</b><br>數活 Windows。 |      |
| ttp://icders2019.medmeeting.org                            | /V2/UserEN/index/8874                                                 |          |     |          |          |              |         |          |                |                                            | () ∄ ⊚0                    | ⊕ 10 |

Step 3: Please click "Confirm" button to proceed to the reservation confirmation page and click on "Payease" for online payment.

| Hotel Name                 | Zhongguanyuan Global Village PKU                               | Room Type                      | Building 9 Queen Bed Room (Room)         |
|----------------------------|----------------------------------------------------------------|--------------------------------|------------------------------------------|
| Check-in Date              | 2019-07-28                                                     | Check-out Date                 | 2019-07-31                               |
| Rate                       | CNY 1284                                                       | Payment Status                 | Unpaid                                   |
|                            |                                                                |                                |                                          |
| Total Price CNY 1284       |                                                                |                                |                                          |
| Please select a payment of | ption.                                                         |                                |                                          |
| Credit Card Online         |                                                                |                                |                                          |
| PayEase                    | pointed 'Payease' to handle its registration and reservation p | ayment online. Please make sur | e you are making a payment to 'Payease'. |
|                            | Edit my hotel res                                              | ervation Confirm               | 激活 Windows<br>转到"设置"以激活 Windows          |

Step 4: Please fill out the card information and click "Confirm" button to submit the payment request.

| lease provide us with your card                       | details, so that we can process your order            |
|-------------------------------------------------------|-------------------------------------------------------|
| Please confirm the order                              | Order information                                     |
| information, and then make<br>a payment operation     | Bank Order No 952188438<br>Payment Amount RMB1,284.00 |
| Please notice that the billing                        | Card information                                      |
| amount might be slightly<br>different from the amount | Card Type 🔍 VISA 🔍 Materiand 🔍 💽                      |
| statement because of                                  | First name *                                          |
| exchange rate fluctuation                             | Last name *                                           |
| You are now connected to a                            | Expiration Date 01 V / 2019 V*                        |
| secure payment site .Your<br>payment details will be  | CVV2/CVC2/CAV2/CID *                                  |
| securely transmitted to the<br>Bank for transaction   | continue                                              |
| authorisation using 128 bit                           |                                                       |

Copyright © 1999-2019 PayEase(Beijing) Technology Ltd.All rights reserved.